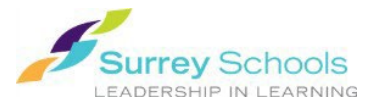

You can checkout eBooks in both Destiny's classic catalogue and Destiny Discover.

- 1. Login to **Destiny** with your <u>personal Surrey Schools account username and password</u>. (For password help, please talk to your school **Teacher Librarian**.)
- 2. Search for an eBook in either **Destiny's classic catalogue** or **Destiny Discover**.
- 3. Checkout the eBook:
  - In the classic catalogue:
    - On the **Title Details** page, click the **Open** button.
    - A browser e-reader will open in a new tab. Hover over the title at the top of the page, click the top right menu and select Book Options
    - Click "Checkout Book".
  - OR in Destiny Discover:
    - On the **Search Results** page, click Checkout on the title card.
    - You can also click the Checkout button on the Title Preview overlay.

**Tip**: You can view your currently checked out books by clicking the **My Stuff** drop down menu at the top of page and selecting "Checkouts".

You can also return eBooks early in **Destiny Discover**.

- 1. Click the My Stuff drop down menu at the top of the page and select "Checkouts".
- 2. Select the **the select the select the sel**
- 3. You can also click the Return button on the **Title Preview** overlay.

## Loan policies:

You can checkout up to **3** titles at a time.

Each book will automatically be returned to the digital shelf after **14** days.

## Remember to Log Out when you are finished.